## How to View and Amend Limit on Maybank2u Online Banking: Local Transactions

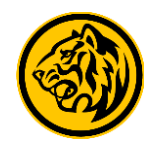

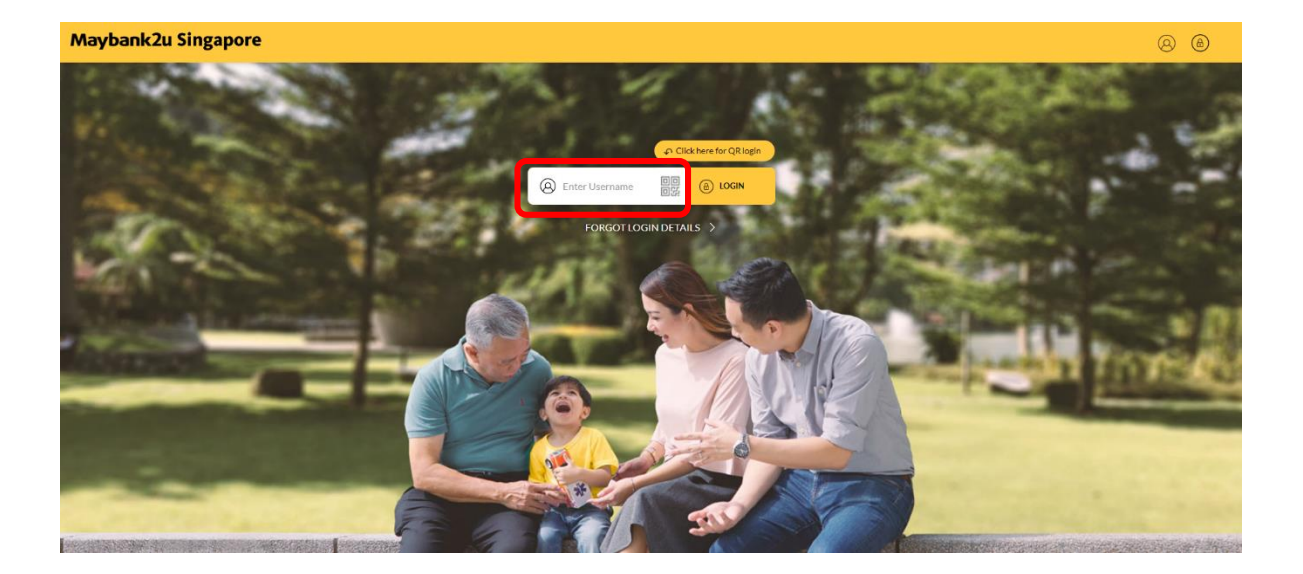

Step 1: Login to Maybank2u Online Banking with your username and password.

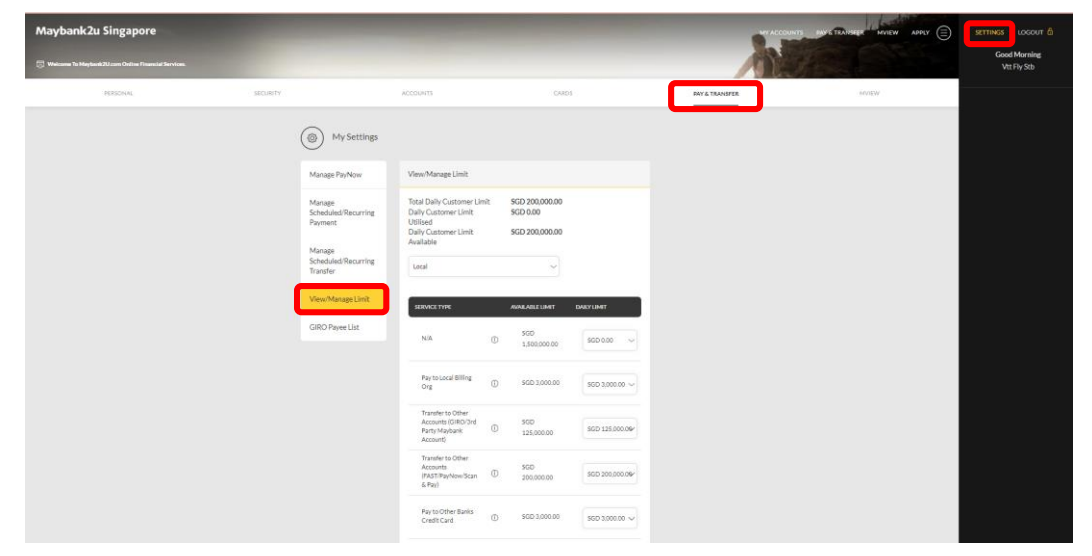

Step 2: Click on 'Settings', 'Pay & Transfer' and select 'View/ Manage Limit'.

# How to View and Amend Limit on Maybank2u Online Banking: Local Transactions

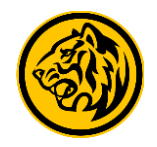

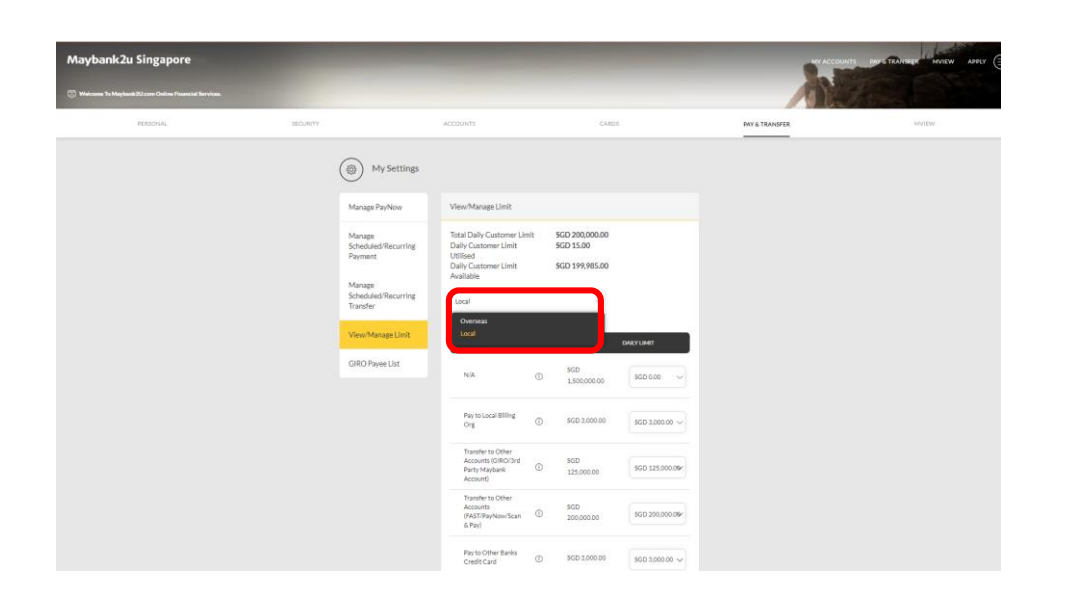

Step 3: Click on the dropdown menu and select 'Local'.

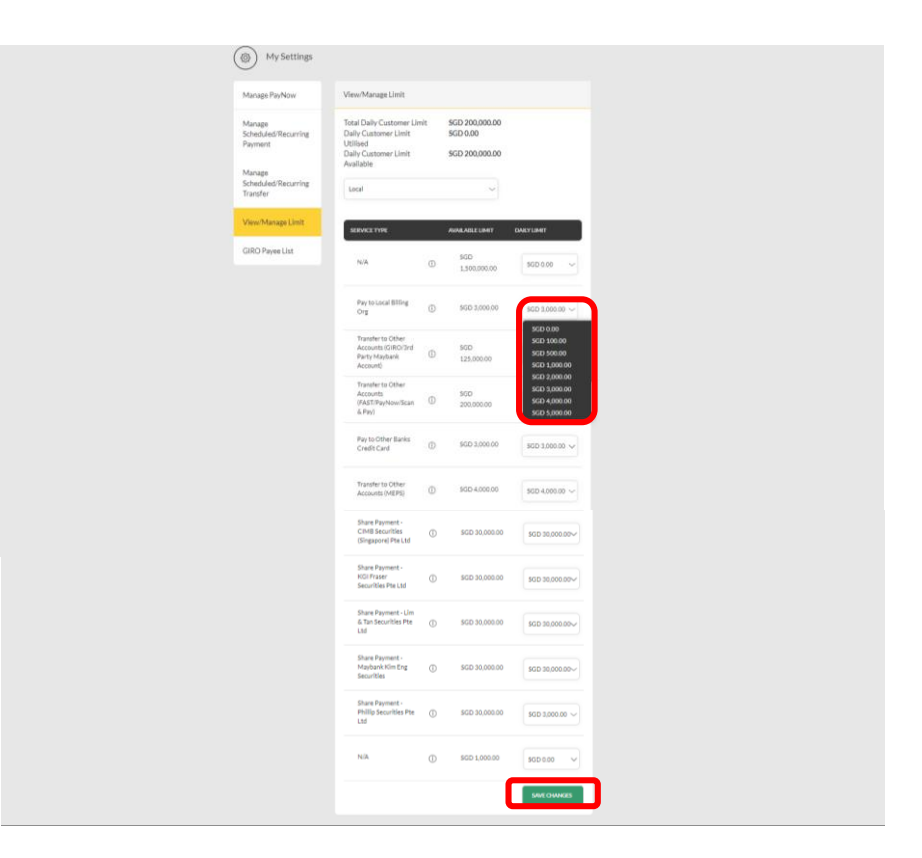

Step 4: Under the relevant service type, click on the drop down menu, select preferred amount limit and click 'Save Changes'

## How to View and Amend Limit on Maybank2u Online Banking: Local Transactions

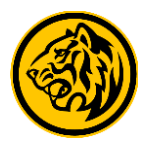

| Manage PayNow                             | View/Manage Limit                                                                 |     |                                               |                  |
|-------------------------------------------|-----------------------------------------------------------------------------------|-----|-----------------------------------------------|------------------|
| Manage<br>Scheduled/Recurring<br>Payment  | Total Daily Customer Um<br>Daily Customer Umit<br>Utilised<br>Daily Customer Umit | dt. | SGD 200,000.00<br>SGD 15.00<br>SGD 199,985.00 |                  |
| Manage<br>Scheduled/Recurring<br>Transfer | Available                                                                         |     | ~                                             |                  |
| View/Manape Limit                         | SERVICE TYPE                                                                      |     | AVAILABLE LINET                               | OALYLIMIT        |
| GIRO Payee List                           | N/A                                                                               | ۵   | SGD<br>1,500,000.00                           | \$QD-0.00 ~      |
|                                           | Payte Local Billing<br>Org                                                        | 0   | 560 1,006:00                                  | 9GD 5,000.00 ~   |
|                                           | Transfer to Other<br>Accounts (GRO/3nt<br>Party Maybank<br>Account)               | ٥   | 900<br>125,00000                              | 500 125.000.09r  |
|                                           | Transfer to Other<br>Accounts<br>(FAST:PayNow/Scan<br>& Pay)                      | ٥   | 560<br>200,000.00                             | \$CD 200.000.08* |
|                                           | Pay to Other Banks<br>Credit Card                                                 | ٢   | 500 3,000:00                                  | 500 3,000.00 V   |
|                                           | Share Payment -<br>CIMB Securities<br>(Singapore) Pte Ltd                         | 0   | SGD 30,000.00                                 | SGD 30,000.00~   |
|                                           | Share Payment -<br>KGI Fraser<br>Securities Pte Ltd                               | 0   | SGD 30,000.00                                 | SGD 30,000.00~   |
|                                           | Share Payment - Lim<br>& Tan Securities Pte<br>Ltd                                | ٥   | SGD 30,000.00                                 | 5GD 30,000.00~   |
|                                           | Share Payment -<br>Maybank Kim Eng<br>Securities                                  | 0   | SGD 30,000.00                                 | SGD 30,000.00~   |
|                                           | Share Payment -<br>Phillip Securities Pte<br>Ltd                                  | 0   | SGD 30,000.00                                 | SGD 3,000.00 ~   |
|                                           | N/A                                                                               | 0   | SGD 1,000.00                                  | 5GD 0.00 V       |
|                                           |                                                                                   |     |                                               | SAIVE CHANGES    |

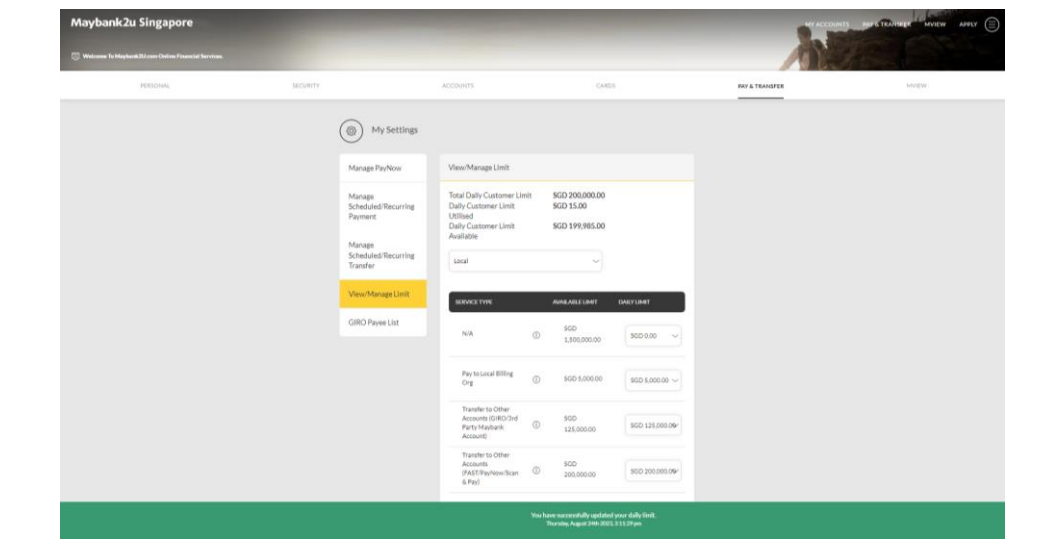

Step 5: Review the details and click '**Confirm**'. Proceed to authorise with preferred verification method.

Step 6: Limit successfully updated.

### How to View and Amend Limit on Maybank2u Online Banking: Overseas Transactions

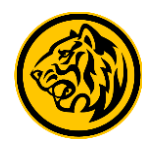

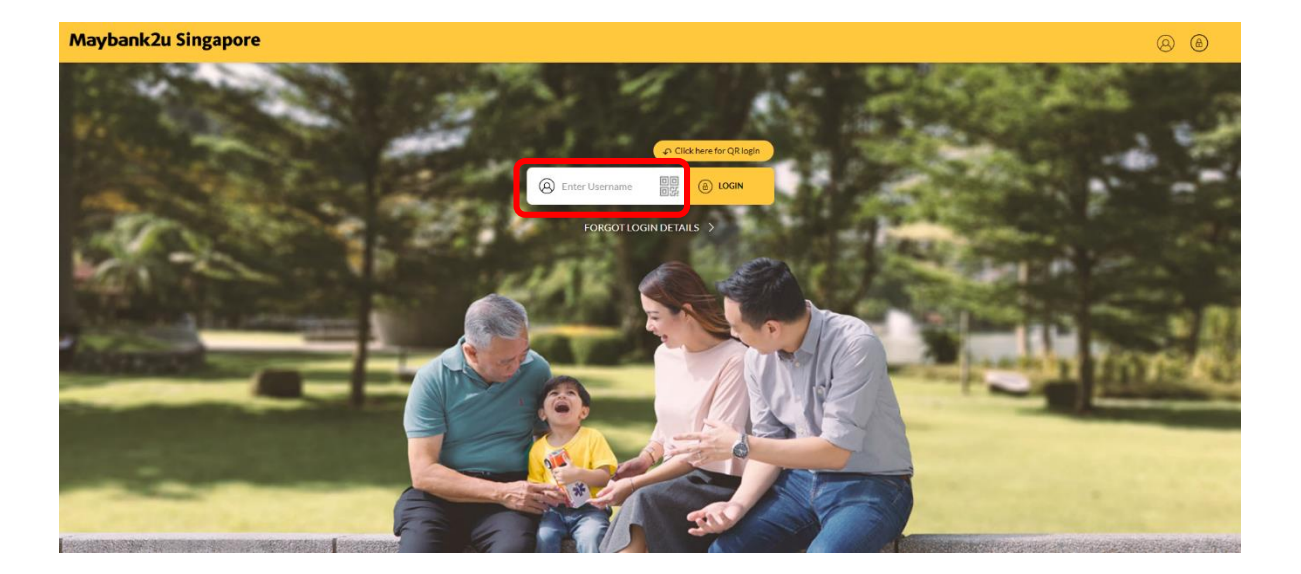

Step 1: Login to Maybank2u Online Banking with your username and password.

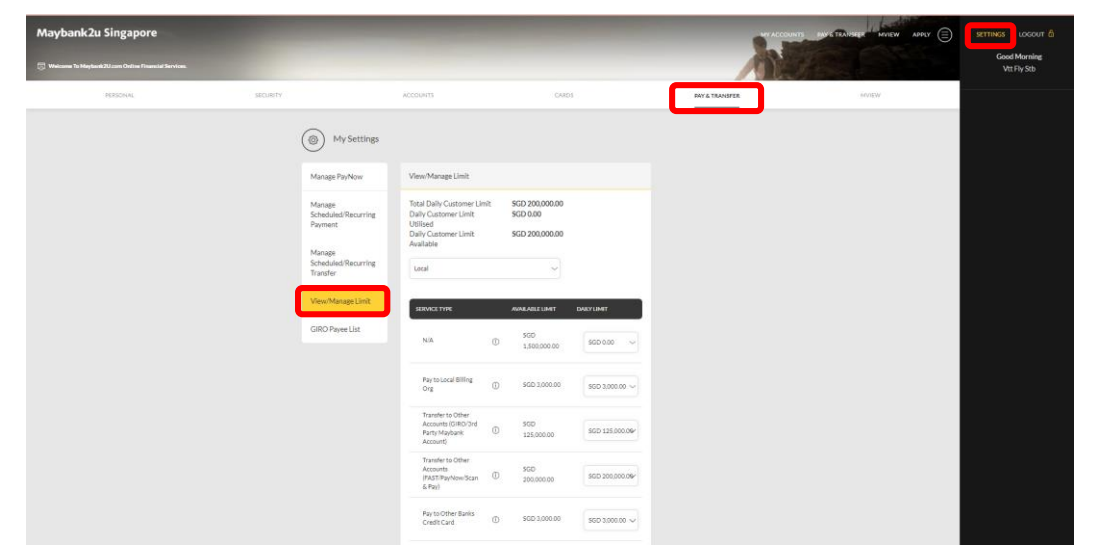

Step 2: Click on 'Settings', 'Pay & Transfer' and select 'View/ Manage Limit'.

## How to View and Amend Limit on Maybank2u Online Banking: Overseas Transactions

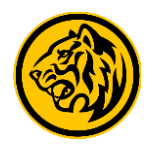

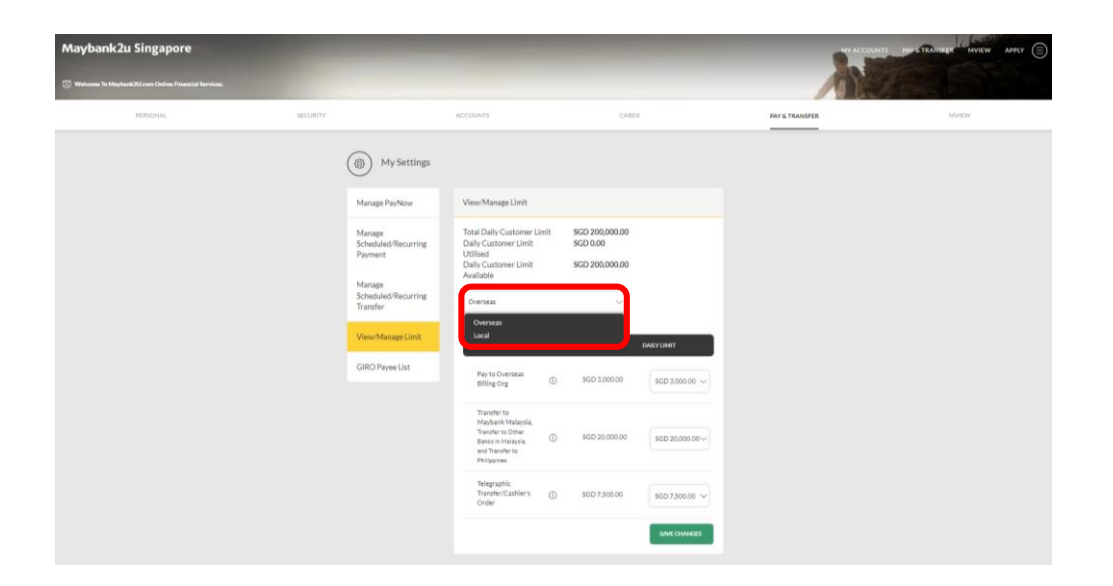

Step 3: Click on the dropdown menu and select 'Overseas'.

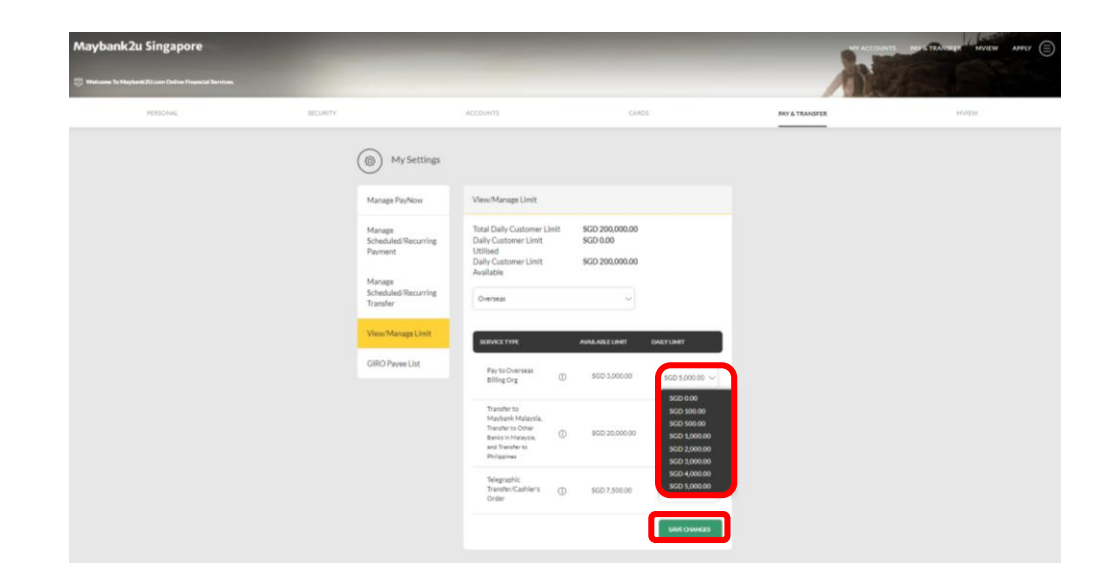

Step 4: Under the relevant service type, click on the drop down menu, select preferred amount limit and click 'Save Changes'.

## How to View and Amend Limit on Maybank2u Online Banking: Overseas Transactions

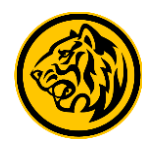

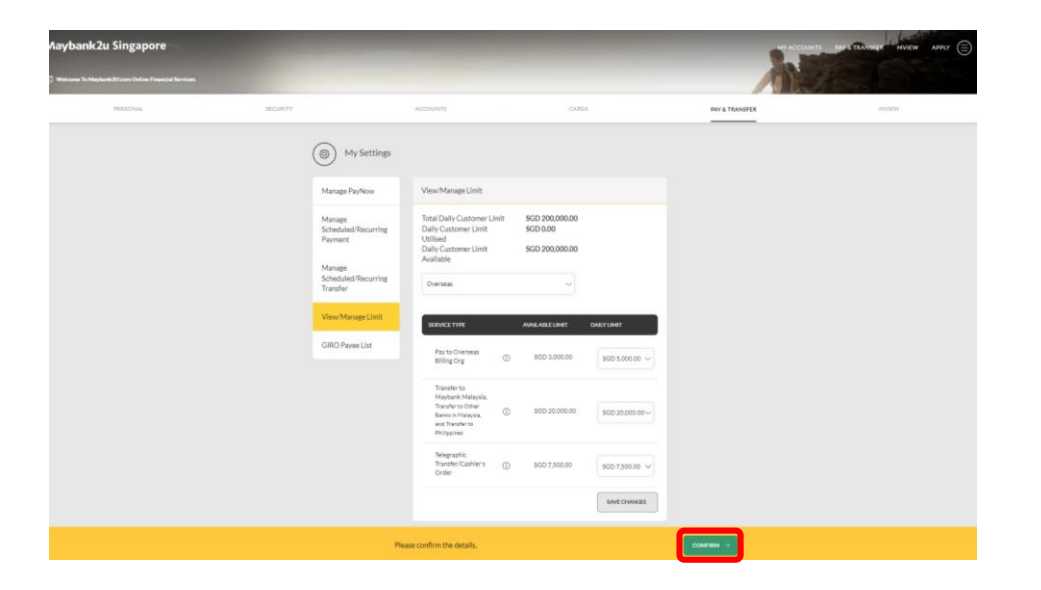

Step 5: Review the details and click '**Confirm**'. Proceed to authorise with preferred verification method.

| FERSONAL | ADDJIRITY                                                                                 | ACCOUNTS                                                                                                    | CAR                                                 | D1             | DAY & TRANSFER | MINEW |
|----------|-------------------------------------------------------------------------------------------|----------------------------------------------------------------------------------------------------|-----------------------------------------------------|----------------|----------------|-------|
|          | (6) My<br>Manage IP<br>Manage<br>Schooland<br>Poinnett<br>Manage<br>Schooland<br>Transfer | Settings<br>New VeevManageUnit<br>Total Daly Custome Liet<br>Daly Castome Liet<br>Daly Castome Liet<br>Autobie<br>Resuring<br>Derreta | nit SGD 200.000.00<br>SGD 200.000<br>SGD 200.000.00 |                |                |       |
|          | View/Man<br>GIRO Paye                                                                     | e List Pay to Overseas<br>Billing Org                                                                                                 | 500 100000                                          | 500 3,000.00 ~ |                |       |
|          |                                                                                           | Transfer to<br>Misybank Malaysia,<br>Transfer to Other<br>Banks in Malaysia,<br>and Therefore to<br>Philippines                       | SGD 20,000.00                                       | SGD 20,000.00~ |                |       |
|          |                                                                                           | Telegraphic<br>Transfer/Cashiers<br>Order                                                                                             | () 900 7,500.00                                     | 5GD 7,500.00 V |                |       |

Step 6: Limit successfully updated.